## **SOLUTION** DEVELOPMENT

# DLA DIBBS JANUARY 2024

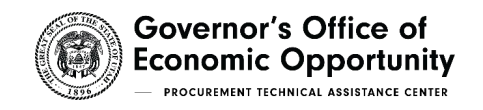

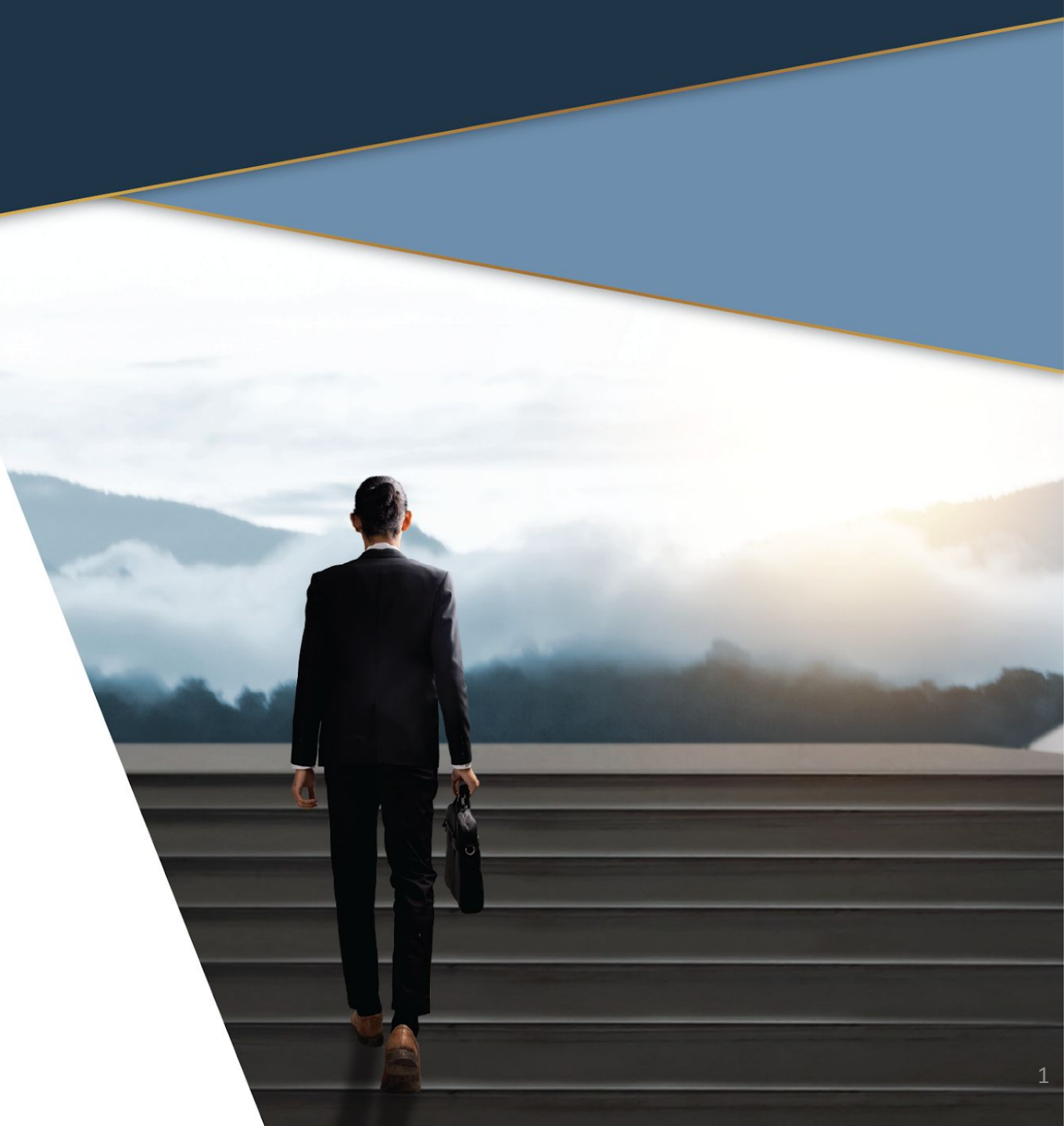

## AGENDA

- About DIBBS
- DLA Agencies
- Registrations
- Definitions/Acronyms
- DIBBS Home Page
- DIBBS Demonstrations
- cFolders Technical Data
- Helpful Websites

SOLUTION

DEVELOPMENT

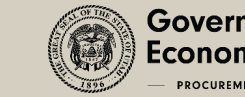

# ABOUT DIBBS

- The DLA Internet Bid Board System (DIBBS) is a web-based application that provides the capability to search for, view, and submit secure quotes on Requests For Quotations (RFQs) for Defense Logistics Agency (DLA).
- How can DIBBS help you?
  - One stop shop for bidding
    - Technical Data
    - Searching Solicitations
    - Searching Awards

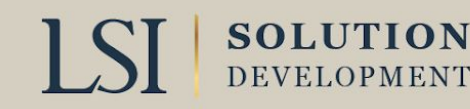

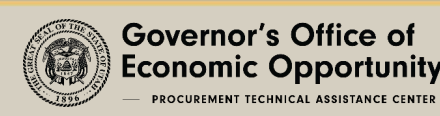

# DOD/DEFENSE LOGISTICS AGENCY (DLA)

- DLA is the largest U.S. Department of Defense Agency
- DLA procures from manufacturers and suppliers, which provide items to DoD and other federal/state customers, with services such as warehousing, packaging and transportation.
- DLA contracts for items that are shipped directly by the manufacturer to military units and installations.

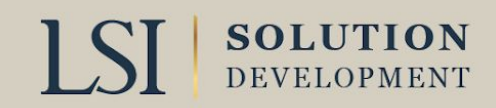

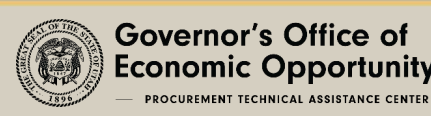

# DOD/DEFENSE LOGISTICS AGENCY (DLA)

- DLA provided more than \$46.7 billion in goods and services for FY2022.
- DLA disposes of excess military assets through reutilization, resale and demilitarization programs.

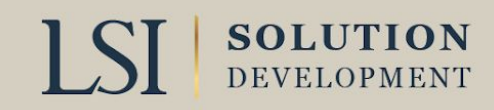

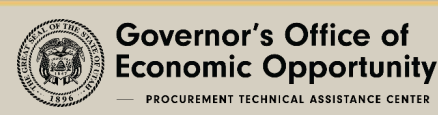

# DOD/DEFENSE LOGISTICS AGENCY

- DLA Land Maritime, Columbus, Ohio
  - manages consumable repair parts and depot-level repairable procurement operations
- DLA Aviation, Richmond, VA
  - manages consumable repair parts and depot level repairable for aviation weapon systems
- DLA Energy, Fort Belvoir, VA
  - manages all petroleum resources used by the military

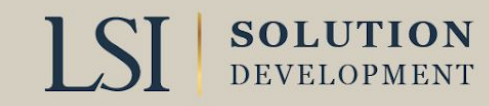

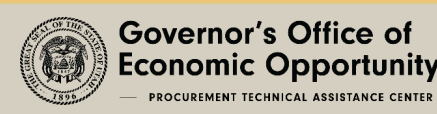

# DOD/DEFENSE LOGISTICS AGENCY CONT.

• DLA Troop Support, Philadelphia, PA

• manages food, clothing and textiles, medical supplies, construction equipment, industrial hardware and humanitarian and disaster relief efforts

#### • For More visit:

<u>https://www.dla.mil/About-DLA/</u>

| 278 <u>6640-01-534-0792</u> | WIPER, LABORATORY                                                                                                    | None                             | SPE2DH-24-T-1015 » Package View          | Q <sub>uote</sub> | 7005950071<br>QTY: 4 | 01-11-2024 | 01-17-2024 |
|-----------------------------|----------------------------------------------------------------------------------------------------|----------------------------------|------------------------------------------|-------------------|----------------------|------------|------------|
|                             | REQUEST FOR                                                                                                    | QUOTATIONS                       | THIS RFQ IS KING                         | OT A SMALL B      |                      |            |            |
|                             | 1. REQUEST NO.<br>SPE2DH-24-T-1015                                                                                                    | 2. DATE ISSUED<br>2024 JAN 11    | 3. REQUISITION/PURCHASE RE<br>7005950071 | QUEST NO.         |                      |            |            |
|                             | 5. ISSUED BY<br>DLA TROOP SUPPORT<br>MEDICAL SUPPLY CHAIIN F<br>700 ROBBINS AVENUE<br>PHILADELPHIA PA 19111<br>USA<br>Name: Tina Vu Buyer Code:P<br>Email: Tina Vu @dla mil | - SH<br>РDPSHB7 Tel: 215-737-213 | 9 Fax: 215-737-5752                      |                   |                      |            |            |

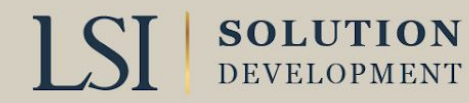

# **REGISTRATIONS REQUIRED**

#### • System for Award Management (SAM)

- <u>https://www.sam.gov</u>
- Acquire a Unique Entity ID
- Acquire a Cage Code
- DLA DIBBS user account
  - DIBBS home page
  - <u>https://www.dibbs.bsm.dla.mil/</u>
  - DIBBS vendor registration
- cFolders

SOLUTION

DEVELOPMENT

- cFolders requires separate password from DIBBS home page
- <u>https://pcf1x.bsm.dla.mil/cfolders</u>
- DIBBS technical data/drawings
- Joint Certification Program (JCP)
  - Needed for Restricted Technical Data
  - <u>https://www.dla.mil/Logistics-Operations/Services/JCP/</u>

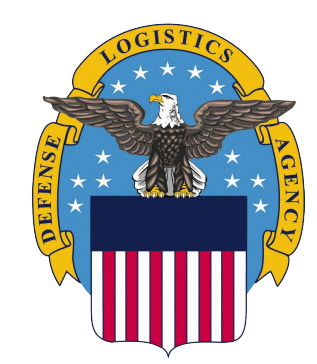

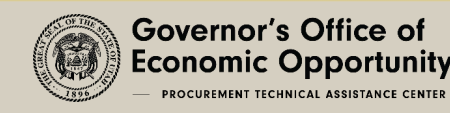

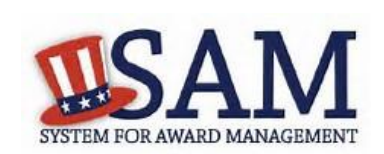

# DEFINITIONS/ACRONYMS

- Federal Supply Class (FSC)
  - <u>https://www.dibbs.bsm.dla.mil/Refs/fsc.aspx</u>
  - The first 2 digits of the Federal Supply Class are the Federal Supply Group. For example, if the first 4 digits were 1830, the "18" would signify the Federal Supply Group titled Space Vehicles, and "1830" as a whole would signify Space Vehicle Remote Control Systems. If the number were "1820," then it would be Space Vehicle Components.
- National Stock Numbers (NSNs)
  - A 13-digit code. NSNs are used to identify and manage every product imaginable. Each item is assigned a unique series of numbers giving information about the name, price, physical/performance characteristics, manufacturer, and dimensions.
    - First 4 digits: the federal supply class.
    - Second 2 digits: Represent the NATO Country Classification Code, or the country of origin. For example, the United States would be "00" or "01."
    - Last 7 digits: Are unique to each NSN.

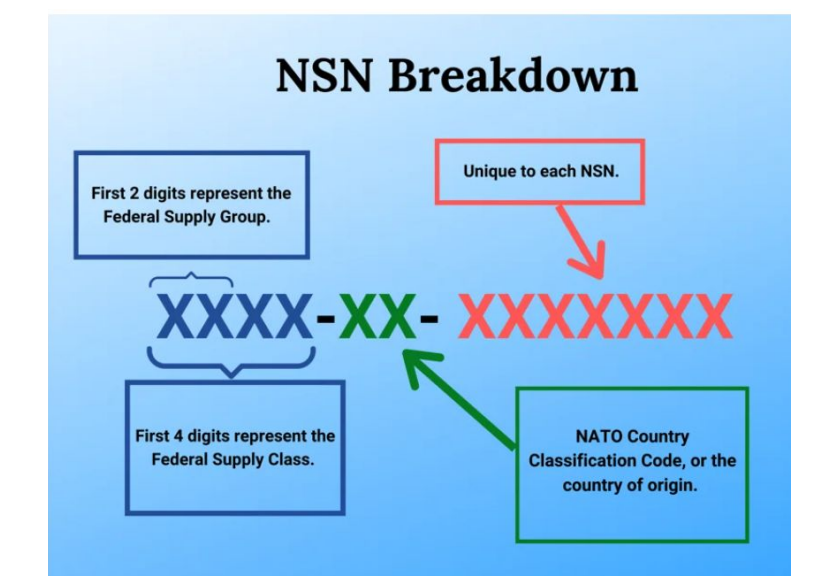

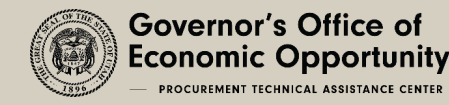

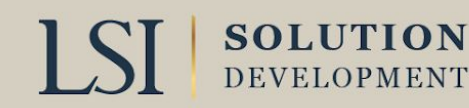

# DEFINITIONS/ACRONYMS CONT.

### • Acquisition Method Status Codes (AMSC)

- <u>https://fedbidspeed.com/amsc/</u>
- C-Contracting only from approved source
- G-Data is available for everyone
- R-Rights to use data restricted
- Etc.
- Set Asides

| Show Onl <u>y</u> :                                                  |          |
|----------------------------------------------------------------------|----------|
| Automated Indefinite Delivery Contract                               | AIDC OO  |
| Items with Technical Documents                                       | 1        |
| □ Fast Award Candidates                                              | Ŧ        |
| Small Business Set-Asides                                            | SB       |
| HUBZone Set-Asides                                                   | HUBZone  |
| Service Disabled Veteran Owned Small Business Set-Asides             | SDVOSB⊗  |
| UWoman Owned Small Business Set-Asides                               | WO5B     |
| Economically Disadvantaged Women Owned Small Business Set-<br>Asides | EDWOSB   |
| Com <u>b</u> ined Set-Asides                                         | COMBINED |
| Unrestricted/Not Set-Asides                                          | U        |

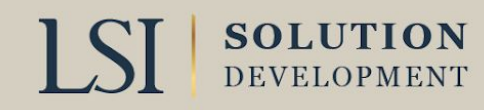

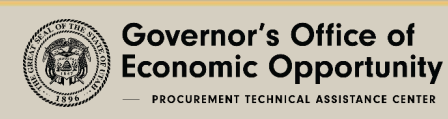

# DLA DIBBS HOME PAGE

| Help                                                                                                    | Vendor Registration                                                                                                    |
|----------------------------------------------------------------------------------------------------|----------------------------------------------------------------------------------------------------|
| Online help-FAQ                                                                                                    | <ul><li>Guidelines</li><li>Registration</li></ul>                                                                                                    |
| Solicitation                                                                                                    | Awards                                                                                                    |
| <ul> <li>Request for quote (RFQ) &lt;\$250,000</li> <li>Request for proposal (RFP) &gt;\$250,000</li> <li>Other (Sam.gov)</li> </ul> | <ul> <li>Awards (Who won)</li> </ul>                                                                                                    |
| References                                                                                                    | Technical Data                                                                                                    |
| <ul> <li>Search</li> <li>DLA requirements forecast</li> </ul>                                                                        | <ul> <li>cFolders technical data drawings</li> <li>Packaging</li> <li>Federal specifications and standards<br/>(Document Search w/<u>Assist</u>)</li> <li>Federal Supply Classes (FSC Codes)<br/>managed by DLA</li> </ul> |

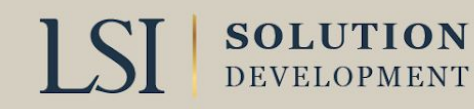

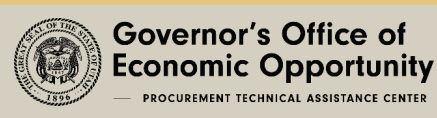

# LIVE DEMONSTRATIONS

- 1. Solicitations (Search RFQ/RFP & IFB)
- 2. Bid Process (Viewing and Submitting Quotes)

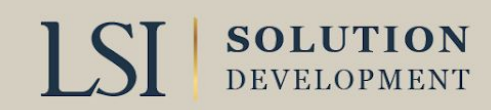

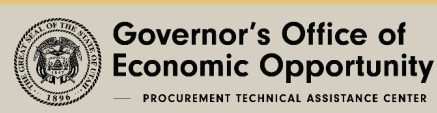

# SEARCH RFQ/RFP & IFB (SOLICITATIONS)

#### • Request for Quote (RFQ) <\$250,000

- RFQ Search (ex: 1620)
- Search by FSC, Nomenclature, etc.
- Filter (Recent) RFQ's posted in last 15 Days
- Sort by issue date
- Show Items with Technical Documents
- Search (green box)

| Custom ( | Queri | es   |         |
|----------|-------|------|---------|
| Search t | he RF | O Da | tabase. |

| RFQ D                                       | Database Search                                                                                                    |
|---------------------------------------------|----------------------------------------------------------------------------------------------------|
| Search Categories: Federal Supply           | Class 🗸                                                                                                    |
| Search Value(s):                            | Federal Supply Class<br>Enter search values on a single line with or<br>without a comma separator.<br>Wildcard Permitted: No<br>MIN Value Length: 4<br>MAX Value Length: 4<br>Acceptable Chars: 0-9,<br>Example »5962 |
| CLEAR                                       | Search                                                                                                    |
| Scope. Show RFQs only for:                  |                                                                                                    |
| Recent - Open RFQs posted in last 15 d      | lays 🗸                                                                                                    |
| Sorted by: Issue Date 🗸                     |                                                                                                    |
| Show Only: Automated Indefinite Delivery Co | ontract AIDC CC                                                                                                    |

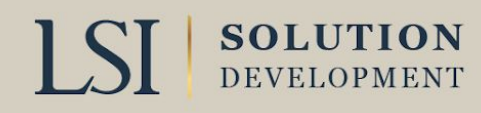

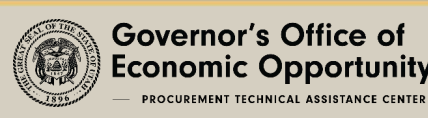

## SOLICITATIONS CONT. SEARCH RESULTS

Notice: • The Link - Connecting Suppliers with DLA - Issue 31 » Read Notice

#### Please read notices posted on the Notices page.

Location: Home » Solicitations » RFQs » Search Results

[RFQ Search - Recent RFQs - RFQs by Issue Date - RFQs by Return By Date - RFQs by FSC ]

Recent RFQs since 01-01-2024 where Federal Stock Class: 1620\* sorted by ISSUE DATE Ascending

-- With Tech Docs Records Found: 23

Click on Solicitation number to view document

|    | NSN/Part Number           | Nomenclature          | <u>Technical</u><br>Documents | Solicitation                                 | RFQ/Quote<br>Status    | <u>Purchase</u><br><u>Request</u> | Issued     | <u>Return By</u> |
|----|---------------------------|-----------------------|-------------------------------|----------------------------------------------|------------------------|-----------------------------------|------------|------------------|
|    | 1 1620-00-008-3991        | PARTS KIT, LANDING G  | Tech Docs                     | SPE4A5-24-T-6503<br>» Package View<br>U      | Quote Open             | 7005794430<br>QTY: 2              | 12-21-2023 | 01-08-2024       |
| :  | 2 <u>1620-00-008-3991</u> | PARTS KIT, LANDING G  | Tech Docs                     | SPE4A5-24-T-6507<br>» Package View<br>U      | Q <sub>uote</sub>      | 7005794433<br>QTY: 2              | 12-21-2023 | 01-08-2024       |
| :  | 3 <u>1620-00-008-3991</u> | PARTS KIT, LANDING G  | Tech Docs                     | SPE4A5-24-T-6505<br>» Package View           | Q <sup>Open</sup>      | 7005794431<br>QTY: 2              | 12-21-2023 | 01-08-2024       |
|    | 4 1620-00-008-3991        | PARTS KIT, LANDING G  | Tech Docs                     | SPE4A5-24-T-6506<br>» Package View<br>U      | Q <sub>uote</sub> Open | 7005794432<br>QTY: 2              | 12-21-2023 | 01-08-2024       |
| 1  | 8 <u>1620-00-420-4580</u> | PLUNGER, VALVE, LANDI | Tech Docs                     | SPE4A7-24-T-7267<br>» Package View           | Quote<br>Open          | 7004811301<br>QTY: 1              | 12-28-2023 | 01-09-2024       |
| 10 | 6 <u>1620-01-059-7839</u> | JACK POINT, LANDING   | Tech Docs                     | SPE4A7-24-T-7509<br>» Package View           | Q <sub>uote</sub>      | 7005852557<br>QTY: 3              | 01-04-2024 | 01-11-2024       |
| 1: | 3 <u>1620-00-673-6971</u> | LINK, NOSE, UPLOCK    | Tech Docs                     | SPE4A7-24-T-8050<br>» Package View<br>SDVOSB | Q <sup>Open</sup>      | 7005899513<br>QTY: 28             | 01-05-2024 | 01-12-2024       |
| 2: | 2 1620-01-440-6955        | HOUSING GEARBOX MLG   | Tech Docs                     | SPE4A7-24-T-7771<br>» Package View           | Q <sub>uote</sub> Open | 7005900236<br>QTY: 6              | 01-05-2024 | 01-12-2024       |
| 2: | 1 1620-01-340-4323        | HANDLE, TAIL LANDING  | Tech Docs                     | SPE4A7-24-T-8162<br>» Package View<br>U      | Quote Open             | 7005674461<br>QTY: 32             | 01-08-2024 | 01-16-2024       |
| :  | 5 <u>1620-00-135-5667</u> | RING, SNUBBER, STRUT  | Tech Docs                     | SPE4A7-24-T-8186<br>» Package View           | Q <sub>uote</sub> Open | 7005897289<br>QTY: 20             | 01-09-2024 | 01-19-2024       |
| 1  | 1 1620-00-481-4671        | COLLAR, YOKE, LANDING | Tech Docs                     | SPE4A5-24-T-7613                             | Open                   | 7005896856                        | 01-09-2024 | 01-16-2024       |

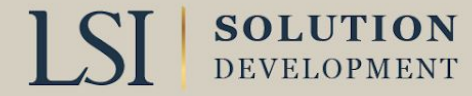

# SOLICITATIONS CONT.

• Request for Proposal (RFP) >\$250,000

- Search by NSN/Part Number/Nomenclature (Name)/Solicitation #
- Open by Issue Date or Close Date

|                   | (                 | RFP/I             | FB/Other RFQs | PQs for that date<br>Dates |            |                   |
|-------------------|-------------------|-------------------|---------------|----------------------------|------------|-------------------|
| <u>01-05-2024</u> | <u>01-04-2024</u> | 01-03-2024        | 01-02-2024    | 12-30-2023                 | 12-29-2023 | <u>12-28-2023</u> |
| <u>12-27-2023</u> | 12-26-2023        | 12-23-2023        | 12-22-2023    | 12-21-2023                 | 12-20-2023 | 12-18-2023        |
| 12-16-2023        | 12-15-2023        | 12-14-2023        | 12-13-2023    | 12-12-2023                 | 12-11-2023 | 12-08-2023        |
| 12-07-2023        | 12-06-2023        | 12-05-2023        | 12-04-2023    | 12-01-2023                 | 11-30-2023 | 11-29-2023        |
| 11-28-2023        | 11-22-2023        | 11-20-2023        | 11-16-2023    | 11-14-2023                 | 11-13-2023 | 11-07-2023        |
| 11-06-2023        | 10-16-2023        | <u>10-13-2023</u> | 10-06-2023    | 09-28-2023                 | 09-11-2023 | 09-08-2023        |
| 08-28-2023        | 08-10-2023        | 08-07-2023        | 07-17-2023    | 01-26-2023                 | 09-12-2022 | 08-01-2022        |
| 05-26-2022        | 05-17-2022        | 01-28-2022        | 12-02-2021    | 07-08-2021                 | 07-01-2021 | 06-28-2021        |
| 06-24-2021        | 06-22-2021        | 06-17-2021        | 06-16-2021    | 06-14-2021                 | 06-11-2021 | 10-29-2020        |
| 07-25-2020        | 07-01-2020        | 05-10-2019        | 04-24-2019    | 01-30-2019                 | 08-15-2016 | 09-01-2015        |
| 07-20-2012        |                   |                   |               |                            |            |                   |

Location: Home » Solicitations » **RFP/IFB/Other RFQs** [RFP/IFB/Other RFQs Search - RFP/IFB/Other RFQs by Issue Date - RFP/IFB/Other RFQs

| RFP/IFB/Other RF                      | Qs Database Search                                                                                             |
|---------------------------------------|----------------------------------------------------------------------------------------------------|
| Search Categories: Solicitation #     | ~                                                                                                    |
| Search Val <u>u</u> e(s):             |                                                                                                    |
|                                       | Solicitation #                                                                                                 |
|                                       | Enter search values on a single line with or without a comma separator.                                        |
|                                       | Wildcard Permitted: Yes                                                                                        |
|                                       | MIN Value Length: 5                                                                                            |
|                                       | MAX Value Length: 13                                                                                           |
|                                       | Acceptable Chars: a-z A-Z 0-9 * , -                                                                            |
| 1                                     | Example »SPM40005R1503                                                                                         |
| Solicitation V                        |                                                                                                    |
| Show only:                            | The second second second second second second second second second second second second second second second s |
| ☐ Items with Tech <u>n</u> ical Docum | ents ല                                                                                                    |
| CLEAR                                 | SUBMIT                                                                                                    |

Search the RFP/IFB/Other RFQs Database.

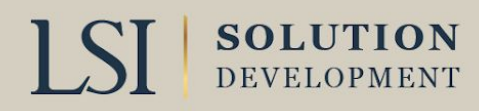

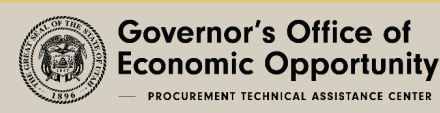

## VIEWING AND SUBMITTING QUOTES (BID PROCESS)

#### 1. MUST BE LOGGED IN TO BID

2. Select either the solicitation/RFQ/RFP tabs

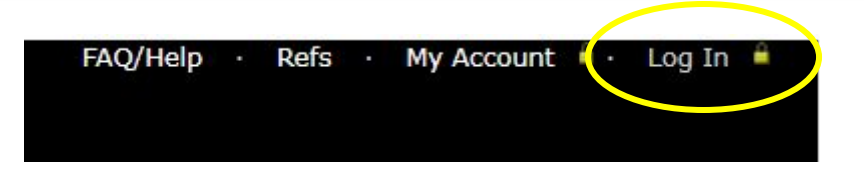

NSN: 1620-01-190-0517 Nomenclature: INSERT.SUPPORT. HEA

Specification Drawing and Standard Dat

lote: The technical requirements may vary by solicitation for this item. Consult the solicitation's Item Description

(BASIC) DTD: 11-23-2013

AMSC: G

Amend No.: D DTD: 07-12-1983

- 1. If you have already found a solicitation you want to bid, type in solicitation number on the Solicitation tab
- 2. If you are searching, review how to search Solicitations in above slides
- 3. Download/view solicitation package
  - 1. Review all data
    - 1. Select the NSN/Part No.
    - 2. Nomenclatures, NSN, part numbers, AMSC Codes (C, G, etc.), Drawing requirements, terms etc.
    - 3. To get drawings (log into cFolders)
- 4. Select the Quote (In RFQ Package Data or under RFQ/Quote Status column)

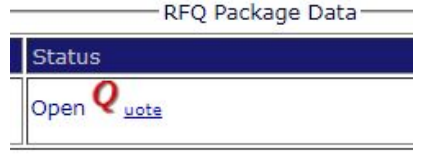

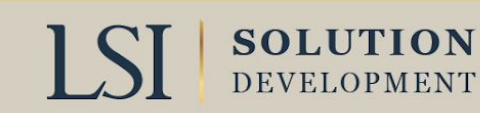

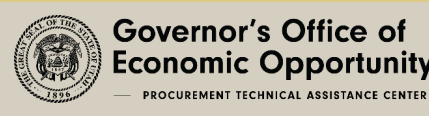

# BID PROCESS CONT.

- Review Quote Input form to ensure you have all the reliving data and information ready to submit
  - Saving is NOT an option

SOLUTION

DEVELOPMENT

- 2. Step one is entering all data into form.
- 3. Fill out all highlighted sections
  - More options may get highlighted after you fill out

|                                                                                |                                                        | Quoting Help                     | RFQ Search           | Search Quotes                                     | 🔹 Log Off       |
|--------------------------------------------------------------------------------|--------------------------------------------------------|----------------------------------|----------------------|---------------------------------------------------|-----------------|
| Input Quote                                                                    |                                                        |                                  |                      | Steps:                                            | 1 2 3           |
|                                                                                | DIBB                                                   | S Quote Input Form - Step 1      |                      |                                                   |                 |
| Solicitation#:<br><u>SPE4A524T6503</u><br><b>FU</b> EPROC                      | Prepared By:<br>4M631                                  | Quoting For CAGE:                |                      | Display Date/Time:1/18,<br>Buyer Code:<br>DSS0259 | '2024 2:56:47 P |
| Header <u>Bid Type:</u> Bid Without Exceptio                                   | n <b>v</b>                                             | Vendor Quote#:                   | (optional)           |                                                   |                 |
| · <u>Meets Packaging Re</u><br>O Yes O N                                       | guirement?:                                            |                                  |                      |                                                   |                 |
| Discount Terms:     Net 30                                                     |                                                        |                                  |                      |                                                   |                 |
| • Quote Valid for:       90       days                                         |                                                        |                                  |                      |                                                   |                 |
| Federal Supply Sche     N/A O FSS O                                            | <mark>dule (FSS) / Basic Orderin</mark><br>) BOA ○ BPA | <u>g Agmt (BOA) / Blanket Pu</u> | <u>rchase Agmt (</u> | BPA):                                             |                 |
| • FOB Point:     O Destination     Origin Response     City:     Country: Sele | Origin<br>State/Pro                                    | vince: Select                    | <b>v</b>             |                                                   |                 |
| Government Inspect     O Destination     Place of Inspection-                  | t <mark>ion Point:</mark><br>Origin                    |                                  | 24                   |                                                   |                 |

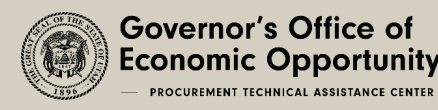

# BID PROCESS CONT.

- 4. Step two review all data you entered in step one.
  - You can click Prev to edit
- 5. Submit

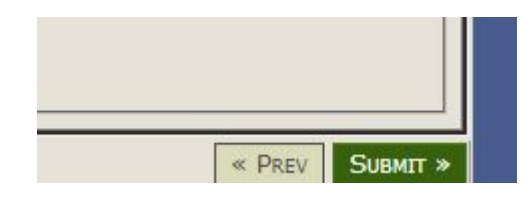

| Review Quote and Sublinit                                                                                                    | - Step 2                                                                                                    |                                      | Steps: 1 2 3                                                   |
|----------------------------------------------------------------------------------------------------|----------------------------------------------------------------------------------------------------|--------------------------------------|----------------------------------------------------------------|
|                                                                                                    | DIBBS (                                                                                                    | Quote Input Form - Step 2            |                                                                |
| olicitation#:<br>SPE4A524T6503                                                                                                    | Prepared By:<br>4M631                                                                                                    | Quoting For CAGE:<br>4M631           | Display Date/Time: 1/18/2024 3:03:1:<br>Buyer Code:<br>DSS0259 |
| Header                                                                                                    |                                                                                                    |                                      |                                                                |
| · Bid Type: Bid Without Exe                                                                                                    | ception                                                                                                    | · Ver                                | ndor Quote#:                                                   |
| <ul> <li>Meets Packaging Requirement</li> </ul>                                                                                                    | ent: Yes                                                                                                    |                                      |                                                                |
| Discount Terms: Net 30                                                                                                    |                                                                                                    |                                      |                                                                |
| · Quote Valid for 90 days                                                                                                    |                                                                                                    |                                      |                                                                |
| · Federal Supply Schedule (F                                                                                                    | SS) / Basic Ordering Agmt (BOA                                                                                                    | A) / Blanket Purchase Agmt (BPA): N/ | A                                                              |
| • FOB Point: Origin<br>City: LAYTON State/Pro                                                                                                    | ovince: Utah Country: UNITE                                                                                                    | ED STATES                            |                                                                |
| · Government Inspection Poi                                                                                                    | nt: Origin                                                                                                    |                                      |                                                                |
| Place of Inspection - Sup                                                                                                    | oplies CAGE: 4M631 Place of                                                                                                    | Inspection - Packaging CAGE: 4M631   |                                                                |
| Place of Inspection - Sup                                                                                                    | opiles CAGE: 4M631 Place of                                                                                                    | Inspection - Packaging CAGE: 4M631   |                                                                |
| Place of Inspection - Sup · SPI Process Proposed: No Price                                                                                                    | pplies CAGE: 4M631 Place or                                                                                                    | Inspection - Packaging CAGE: 4M631   |                                                                |
| Place of Inspection - Sup<br>· SPI Process Proposed: No<br>Price<br>- Pricing & Delivery:                                                                                                    | pplies CAGE: 4Mb31 Place or                                                                                                    | Inspection - Packaging CAGE: 4M631   |                                                                |
| Place of Inspection - Sup<br>· SPI Process Proposed: No<br>·Price<br>· Pricing & Delivery:<br>NSN/PN: 162000008399<br>NSN/PN: 16200008399<br>0001/2005/204302                                                                                  | D1 Nomenclature: PARTS KI<br>UANTITY UI UNIT PRICE DE                                                                                                    | Inspection - Packaging CAGE: 4M631   |                                                                |
| Place of Inspection - Sup<br>· SPI Process Proposed: No<br>·Price<br>· Pricing & Delivery:<br>NSN/PN: 16200008399<br>LINE PR Q<br>0001/7005794430 2                                                                                            | D1 Nomenclature: PARTS KT<br>UANTITY UI UNIT PRICE DE<br>EA 25000 900                                                                                                    | Inspection - Packaging CAGE: 4M631   |                                                                |
| Place of Inspection - Sup<br>· SPI Process Proposed: No<br>Price<br>· Pricing & Delivery:<br>NSN/PN: 162000083995<br>LINE PR Q<br>0001/7005794430.2<br>Total Amount: \$50,000.                                                                 | OI         Nomenclature:         PARTS KI           υνντηγ         UI         Uvrr Price         De           ΕΑ 25000         900         900         900                                                                                | Inspection - Packaging CAGE: 4M631   |                                                                |
| Place of Inspection - Sup<br>· SPI Process Proposed: No<br>·Price<br>· Pricing & Delivery:<br>NSN/PN: 162000008399<br>LINE PR Q<br>0001/7005794430 2<br>· Minimum Order Quanti                                                                 | орпез САGE: <b>4М631</b> Place or<br>01 Nomenclature: <b>PARTS KI</b><br><u>имптту UI Uмп Parce De</u><br>EA 25000 900<br>.00                                                                                                    | Inspection - Packaging CAGE: 4M631   |                                                                |
| Place of Inspection - Sup<br>· SPI Process Proposed: No<br>·Price<br>· Pricing & Delivery:<br>NSN/PN: 16200008399<br>Ime PR Q<br>000170057944302<br>· Total Amount: \$50,000.<br>· Minimum Order Quanti<br>Is a larger quantity obta<br>NSN/Pa | 01       Nomenclature:       PARTS KI         01       Nomenclature:       PARTS KI         04       UI       UNIT PRICE       De         EA       25000       900         00       ity:                                                  | Inspection - Packaging CAGE: 4M631   |                                                                |
| Place of Inspection - Sup<br>· SPI Process Proposed: No<br>· Price<br>· Pricing & Delivery: ····································                                                                                                    | 01       Nomenclature:       PARTS KI         04       Nomenclature:       PARTS KI         05       UNIT PRICE       DE         06       EA 25000       900         00       inable at no additional total prior       rt#: 162000083991 | Inspection - Packaging CAGE: 4M631   |                                                                |

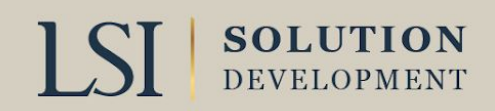

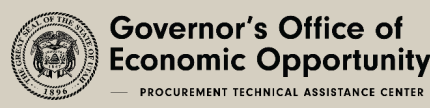

# CFOLDERS TECHNICAL DATA

#### • cFolders

SOLUTION

DEVELOPMENT

- Holds all the technical data needed if its not owned by a specific company
- Drawings access and specifications
  - Non-restricted data (Distribution Statement A)
  - Restricted data JCP required (Distribution Statements C & D)
  - DLA POC may approve access to OEM Data covered by license agreements
- Approved DD form 2345 Joint Certification Program (JCP) Req for access to restricted drawings
  - JCP establishes eligibility of a US or Canadian contractor to receive access to unclassified export controlled technical data under the possession of US DOD or Canadian DND
  - Military Critical Technical Data
  - Foreign Secure Non-Disclosure Agreement 2023

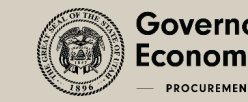

# JCP INFORMATION

- Description of Relevant business activity
- DD Form 2345 Custodian must be a US Citizen or Canadian
- Data can only be used to bid or perform on contract
- Military Critical Technical Data (MCTD) can be provided to employees
  - Disbarred or suspended employees cannot access data
- Data must be destroyed at conclusion of use
- JCP Certification active for 5 years

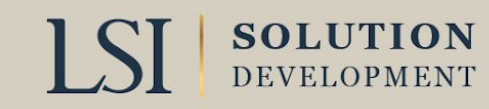

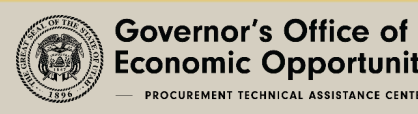

# **CFOLDERS SUMMARY**

- What to do if you can't access drawings?
  - Ensure you are registered in cFolders
    - Ensure Password is up to date
  - Ensure your JCP/Foreign Secure certification is up to date
  - Ensure appropriate OEM Form is submitted
  - Software to view the drawings is installed
  - For cFolders questions/problems 804-279-3477
    - Submit HELP request from DLA Home Page (missing files, etc.)
  - cFolders password reset or creation
    - (844-347-2457) press 5, then speak or enter DLA

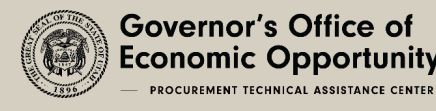

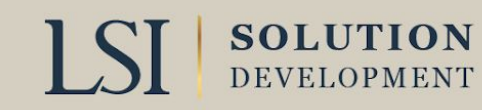

# HELPFUL WEBSITES

• Procurement Integrated Enterprise Environment website:

- https://PIEE.eb.mil
- Acquisition Method Suffix Codes (AMSC)
  - <u>https://fedbidspeed.com/amsc/</u>
- Technical and Quality Master List of Requirements:
  - <u>https://www.dla.mil/HQ/Acquisition/Policy-and-Directives/</u>

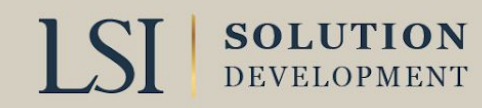

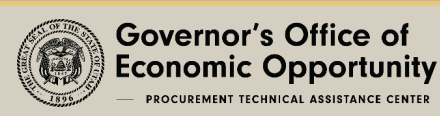

# HELPFUL WEBSITES CONT.

- DIBBS Navigator Support Center (cFolders Registration Guide)
  - <u>https://www.dibbsnav.com/guide/reg\_cfolders.aspx</u>
  - DIBBS Pocket Guide.pdf
  - <u>https://www.dla.mil/Portals/104/Documents/SmallBusiness/DIBBS%20Pocke</u> <u>t%20Guide.pdf</u>
- Export Controlled Technical Data Training
  - <u>https://www.dla.mil/HQ/LogisticsOperations/EnhancedValidation/</u>
- Distribution Statements
  - <u>https://www.dodcui.mil/Distribution-Statements/</u>

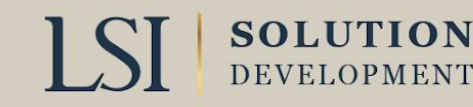

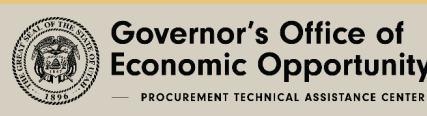

## CONTACT INFORMATION

## **Contact your regional manager for a referral**

## Governor's Office of Economic Opportunity: business.Utah.gov/apex

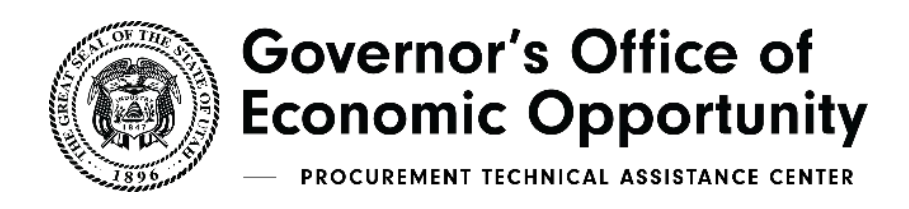

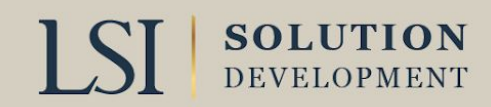